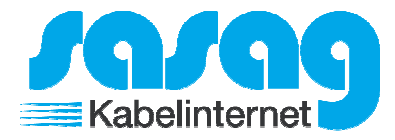

Öffnen Sie Outlook.

Gehen Sie oben auf "Extras" und klicken Sie auf "Kontoeinstellungen".

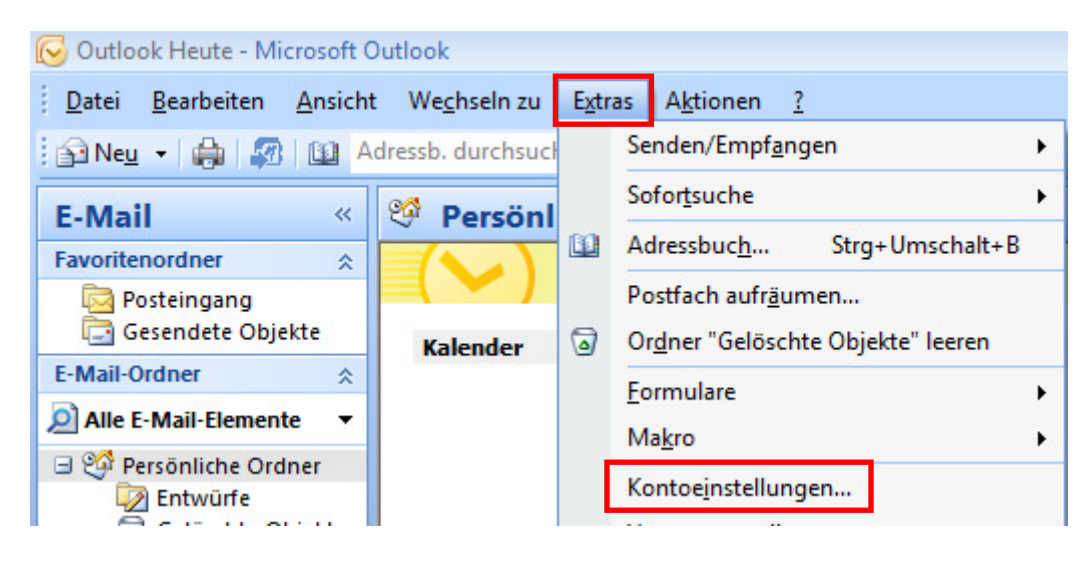

## Klicken Sie auf "Neu…".

| Kontoeir       | nstellungen                              |               |                      |                     |                          | ×              |
|----------------|------------------------------------------|---------------|----------------------|---------------------|--------------------------|----------------|
| E-Ma<br>S<br>ä | ail-Konten<br>ie können ein Ko<br>ndern. | nto hinzufüge | en oder entfernen. S | ie können ein Konto | auswählen, um dessen Eir | nstellungen zu |
| E-Mail         | Datendateien                             | RSS-Feeds     | SharePoint-Listen    | Internetkalender    | Veröffentlichte Kalender | Adressbücher   |
| S Ne           | eu 🛠 Repai                               | rieren        | Ändern 📀 Als         | Standard festleger  | n 🗙 Entfernen 🔹 🖣        | ,              |

## sasag E-Mail Anleitung Office 2007 mit IMAP

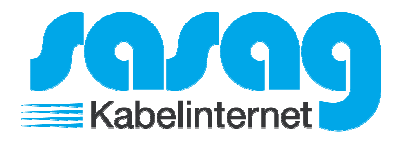

Füllen Sie die Felder gemäss Ihren Angaben aus und klicken Sie auf "Weiter >".

| Durch das Klicken auf '<br>Ihren Internetdienstan | Weiter' wird eine Verbindung zum E-Mail-Server hergestellt, und die Einstellungen für<br>nbieter oder das Microsoft Exchange-Serverkonto werden konfiguriert. |
|---------------------------------------------------|----------------------------------------------------------------------------------------------------|
|                                                   |                                                                                                    |
| hr Name:                                          | Hans Muster                                                                                                    |
|                                                   | Beispiel: Melanie Speckmann                                                                                                    |
| -Mail-Adresse:                                    | hans.muster@shinternet.ch                                                                                                    |
|                                                   | Beispiel: melanie@contoso.com                                                                                                    |
| ennwort:                                          | *****                                                                                                    |
| ennwort erneut eingeb                             | ben: ******                                                                                                    |
| -                                                 | Geben Sie das Kennwort ein, das Sie vom Internetdienstanbieter erhalten haben.                                                                                |
|                                                   |                                                                                                    |
|                                                   |                                                                                                    |
|                                                   |                                                                                                    |
|                                                   |                                                                                                    |
|                                                   |                                                                                                    |
|                                                   |                                                                                                    |
| ] Servereinstellungen oder                        | r zusätzliche Servertypen manuell konfigurieren                                                                                                    |

Aktivieren Sie den Haken "Servereinstellungen manuell konfigurieren" und klicken Sie auf "Weiter >".

| Neues E-Mail-K | Conto hinzufügen                                                                                                    | ×      |
|----------------|----------------------------------------------------------------------------------------------------|--------|
| E-Mail-Nacl    | hricht kann nicht gesendet werden.                                                                                                    | ×      |
| Konfiguratio   | yn                                                                                                    |        |
| E-Mail-Serve   | rreinstellungen werden konfiguriert. Dieser Vorgang kann einige Minuten dauern:<br>Netzwerkverbindung herstellen<br>Suche nach hans.muster@shinternet.ch-Servereinstellungen<br>Am Server anmelden und eine E-Mail-Testnachricht senden |        |
|                | <ul> <li>Eine E-Mail-Testnachricht konnte nicht gesendet werden.</li> <li>Möglicherweise müssen Sie die Kontoeinstellungen anpassen, um E-Mail-Nachrichten senden zu</li> </ul>                                                         |        |
| Servereins     | tellungen manuell konfigurieren                                                                                                    |        |
|                | < Zurück Weiter > Abb                                                                                                    | rechen |

## sasag E-Mail Anleitung Office 2007 mit IMAP

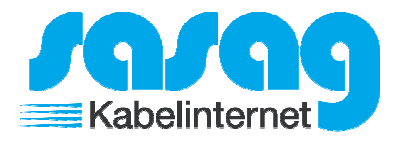

Klicken Sie auf "Weitere Einstellungen".

| Alle Einstellungen auf die                       | ser Seite sind nötig, damit Ihr Konto r | chtig funktioniert.                              |  |  |
|--------------------------------------------------|-----------------------------------------|--------------------------------------------------|--|--|
| Benutzerinformationen                            |                                         | Kontoeinstellungen testen                        |  |  |
| hr Name:                                         | Hans Muster                             | Wir empfehlen Ihnen, das Konto nach dem Eingeben |  |  |
| E-Mail-Adresse:                                  | hans.muster@shinternet.ch               | Sie auf die Schaltfläche unten klicken           |  |  |
| 5erverinformationen                              |                                         | (Netzwerkverbindung erforderlich).               |  |  |
| (ontotyp:                                        | IMAP 🗨                                  |                                                  |  |  |
| Posteingangsserver:                              | mail.shinternet.ch                      |                                                  |  |  |
| Postausgangsserver (SMTP):                       | mail.shinternet.ch                      |                                                  |  |  |
| Anmeldeinformationen                             |                                         |                                                  |  |  |
| enutzername:                                     | hans.muster@shinternet.ch               |                                                  |  |  |
| (ennwort:                                        | *****                                   |                                                  |  |  |
|                                                  | Kennwort speichern                      |                                                  |  |  |
| Anmeldung mithilfe der ges<br>(SPA) erforderlich | icherten Kennwortauthentifizierung      | Weitere Einstellungen                            |  |  |
|                                                  |                                         |                                                  |  |  |

Gehen Sie auf das Register "Erweitert".

Ändern Sie bei "Postausgangsserver" den Verbindungstyp auf "TLS" und den Port auf "587". Bestätigen Sie die Änderungen mit "OK".

Klicken Sie anschliessend auf "Fertigstellen" und auf "Schliessen". Ihr Konto ist somit eingerichtet.

| nternet-E-Mail-Einstellungen                                   |
|----------------------------------------------------------------|
| Allgemein Ordner Postausgangsserver Verbindung Erweitert       |
| Serveranschlussnummern                                         |
| Posteingangsserver (IMAP): 993 Standard verwenden              |
| Verwenden Sie den folgenden SSL                                |
| Postausgangsserver (SMTP): 587                                 |
| Verwenden Sie den folgenden<br>verschlüsselten Verbindungstyp: |
| Servertimeout                                                  |
| Kurz                                                           |
| Ordner                                                         |
| Stammordnerpfad:                                               |
|                                                                |
|                                                                |
|                                                                |
|                                                                |
|                                                                |
|                                                                |
| OK Abbrechen                                                   |